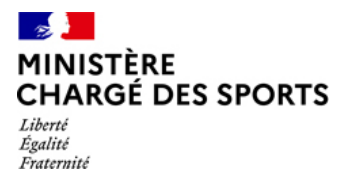

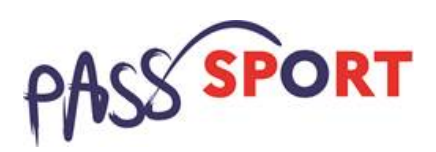

# Référencement préalable des associations sportives agréées non affiliées à des fédérations sportives

Le dispositif Pass'Sport m'est ouvert si :

- Je suis une association agréée Sport ou Jeunesse et éducation populaire (JEP) non affiliée à une fédération sportive
- Je suis implanté en quartier prioritaire de la politique de la ville (QPV) ou dans un territoire labellisé « cités éducatives »
- Je propose une activité sportive pour la saison 2021-2022

Les **associations agréées non affilées** à une fédération sportive domiciliée en Quartier prioritaire de la politique de la Ville ou dans un territoire labélisé « Cités éducatives » doivent se déclarer volontaire en s'inscrivant sur Le Compte Asso.

Cette inscription permet de se familiariser avec cet outil qui servira dès le 1<sup>er</sup> septembre pour demander à l'Etat le remboursement des Pass'Sport.

#### <u>Sommaire</u>

| J'ai dé<br>volont | jà un compte sur « Le compte Asso », je référence ma structure comme<br>aire au dispositif Pass'Sport | 2 |
|-------------------|----------------------------------------------------------------------------------------------------|---|
| Je n'ai           | pas encore de compte sur « Le compte Asso »                                                           | 4 |
| 1.                | Je créé mon compte personnel                                                                          | 4 |
| 2.                | Je créé l'espace pour ma structure                                                                    | 5 |
| З.                | Je référence ma structure comme volontaire au dispositif Pass'sport                                   | 7 |
| Qu'est            | ce qui se passe ensuite ?                                                                             | 9 |

## J'ai déjà un compte sur « Le compte Asso », je référence ma structure comme volontaire au dispositif Pass'Sport (3')

1. Je me connecte sur mon compte <u>https://lecompteasso.associations.gouv.fr/login</u> et je **clique** sur l'icône.

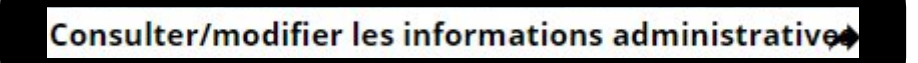

2. Dans la rubrique « **Identité / Autres caractéristiques** », je renseigne les 4 champs suivants

| Autres caractéristiques                                |                    | Je vérifie que le                                                                  |
|--------------------------------------------------------|--------------------|------------------------------------------------------------------------------------|
| Régime de l'association                                | Loi 1901 🗸         | domaine<br>« sport »                                                               |
| Domaine                                                | Sport ~            | Je coche la                                                                        |
| Type de structure sportive                             | club               | « <u>Structure</u><br>volontaire au                                                |
| Structure volontaire au dispositif Pass'sport <b>9</b> |                    | Pass'Sport »                                                                       |
| Activités proposées dans le cadre du<br>Pass'sport     | Nage avec palmes × | Je saisis les<br><u>activités</u>                                                  |
| Structure en capacité d'accueillir un jeune:           |                    | <b>proposées</b><br>dans mon                                                       |
| - en situation de handicap moteur ou sensoriel         |                    | association<br>(menu                                                               |
| - en situation de handicap psychique ou mental         |                    | saisi des<br>premières<br>lettres).                                                |
| Champ d'action territorial                             | Local              | ,                                                                                  |
| Association assujettie aux impôts<br>commerciaux       |                    | Si je suis <u>en</u><br><u>capacité</u><br><u>d'accueillir</u><br>des jeunes en    |
| Notes et commentaires                                  |                    | situation de<br>handicap, je<br>coche la ou les<br>case(s)<br>correspondante<br>s. |
|                                                        |                    |                                                                                    |

3. Je pense à enregistrer en cliquant sur l'icône suivante

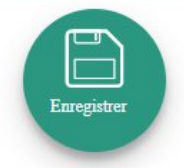

4. J'en profite pour vérifier que les **données de ma structure sont à jour**, en cliquant sur chaque menu (**rubrique Identité**).

#### • Sur la partie Affiliation

Pour les associations non affiliées à une fédération sportive, il faut sélectionner dans le champ :

#### Type = « Divers » - Nom de la fédération = « Autre »

Cette démarche permet de vérifier votre éligibilité au dispositif.

#### • Sur la partie Agréments administratifs

Pour les associations non affiliées à une fédération sportive agréée par le ministère des sports, **vous devez ajouter votre agrément ici** après avoir renseigner la partie « Affiliation » (voir ci-dessus).

| Agréments administratifs  |    |        |              |                  |             | 0 agréme   | nt déclaré   |
|---------------------------|----|--------|--------------|------------------|-------------|------------|--------------|
| • Aucun agrément recensé. |    |        |              |                  |             |            |              |
| Туре                      | n° | Niveau | Attribué par | Date attribution | Télécharger | Téléverser | Actions      |
|                           |    | ~      |              | Date attribution |             |            | 6            |
|                           |    |        |              |                  |             |            | $\mathbf{x}$ |
|                           |    | •      |              |                  |             |            |              |
|                           |    | -      |              |                  |             |            |              |

Cette démarche permet de vérifier votre éligibilité au dispositif.

• Sur la partie Moyens humains

Cette partie doit être absolument renseignée y compris à minima en mettant « 0 »

• Sur la partie Coordonnées bancaires

Le RIB doit être obligatoirement **au nom de l'association** et porter une adresse correspondant à celle du SIRET. Il ne peut pas au nom du/de la président-e ou de la section.

Mon association est maintenant référencée dans le dispositif pass'sport et apparaitra sur la cartographie mise en place sur la page dédiée par le ministère chargé des sports <u>sports.gouv.fr/pass-sport</u>

## Je n'ai pas encore de compte sur « Le compte Asso »

### 1. Je créé mon compte personnel (3')

Je suis les étapes suivantes :

- Je me connecte sur https://lecompteasso.associations.gouv.fr/login ou Le compte Asso (associations.gouv.fr)
- Je saisis mon adresse de messagerie personnelle et mon mot de passe
- Je clique sur « Créer un compte »

| Linur - Faller - Franzie<br>Refruitique Française |                                                                       |                                   | FAQ Assistance  |
|---------------------------------------------------|-----------------------------------------------------------------------|-----------------------------------|-----------------|
|                                                   | CONNEXION                                                             |                                   |                 |
|                                                   | Adresse de messagerie                                                 |                                   |                 |
|                                                   | Mot de passe                                                          |                                   |                 |
|                                                   | Mot de passe oublié ?                                                 |                                   |                 |
|                                                   | CONNEXION                                                             |                                   |                 |
|                                                   | CRÉER UN COMPTE                                                       |                                   |                 |
| A PROPOS                                          | OUVERTURE DES DONNEES                                                 | ASSISTANCE ET CONTACT             |                 |
| Présentation du service<br>Données personnelles   | DataAsso<br>Data.gouv.fr<br>Données ouvertes                          | Assistance<br>Contact<br>FAO      |                 |
|                                                   | Version: 1.14.0                                                       |                                   |                 |
|                                                   | Vie-publique.fr - Legifrance.gouv.fr - Data.gouv.fr - Gouvern         | ement.fr - France.fr              |                 |
| Directio                                          | n de la jeunesse, de l'éducation populaire et de la vie associative - | Mentions légales - Copyright 2017 | Besoin d'aide ? |
|                                                   |                                                                       |                                   |                 |

- Je renseigne mes coordonnées personnelles
- Je clique sur « Créer ce compte »

| Liberté - Égalité - Praternisé<br>République Française | ompte Asso<br>el de gestion d'association                                                      |                                                                                                    |                                                       | FAQ Assistance  |
|--------------------------------------------------------|------------------------------------------------------------------------------------------------|----------------------------------------------------------------------------------------------------|-------------------------------------------------------|-----------------|
|                                                        |                                                                                                | CREATION DE VOTRE COM                                                                                                    | PTE                                                   |                 |
|                                                        | Un courriel contenant un lien de validation<br>et cliquer sur le lien de validation. Il est po | n de la création du compte vous sera envoyé à la boite de messagerie de<br>ssible que le courriel ait été déplacé dans les messages indésirables. | clarée. Veuillez ouvrir votre boite de messagerie     |                 |
|                                                        |                                                                                                | M O Mme     Nom                                                                                                    |                                                       |                 |
|                                                        |                                                                                                | Prénom<br>Adresse de messagerie                                                                                                    |                                                       |                 |
|                                                        |                                                                                                | Mot de passe<br>Confirmez le mot de passe                                                                                                    |                                                       |                 |
|                                                        |                                                                                                | CRÉER CE COMPTE                                                                                                    |                                                       |                 |
|                                                        |                                                                                                | RETOUR À LA PAGE DE CONNEXION                                                                                                    |                                                       | Besoin d'aide ? |
| A PROPOS<br>Présentat<br>Données                       | s<br>Lion du service<br>personnelles                                                           | OUVERTURE DES DONNEES<br>DataAsso<br>Data guv.fr<br>Données ouvertes                                                                              | ASSISTANCE ET CONTACT<br>Assistance<br>Contact<br>FAQ |                 |
|                                                        |                                                                                                | Version: 1.14.0                                                                                                    |                                                       |                 |

• Je reçois le message ci-dessous sur la messagerie et active mon compte

| LIVERY · Equilité · Franceaux<br>RÉPUBLIQUE FRANÇAISE                                                                                                    | SO                                                                                                    | Camille LE TESTEUR<br>Déconnexion                                                                                                    |  |
|----------------------------------------------------------------------------------------------------|----------------------------------------------------------------------------------------------------|----------------------------------------------------------------------------------------------------|--|
| Un courriel contenant un lien de validation de la création du comp<br>Une fois v                                                                                                    | pte a été envoyé à la boite de messagerie déclarée ( test@sp<br>(Il est possible que le courriel ait été déplacé dans les m<br>otre adresse de messagerie validée, vous aurez accès au<br>Cliquez ici pour recevoir un nouvel e-mail de | ports gouv.fr ). Veuillez ouvrir votre boite de messagerie et cliquer sur le lien de validation<br>nessages indésirables.)<br>ux données de votre association.<br>e validation. |  |
|                                                                                                    |                                                                                                    |                                                                                                    |  |
| A PROPOS                                                                                                    | OUVERTURE DES DONNEES                                                                                                    | ASSISTANCE ET CONTACT                                                                                                    |  |
| Présentation du service                                                                                                    | DataAsso                                                                                                    | Assistance                                                                                                    |  |
| Données personnelles                                                                                                    | Data.gouv.fr                                                                                                    | Contact                                                                                                    |  |
|                                                                                                    | Donnees ouvertes                                                                                                    | raų.                                                                                                    |  |
|                                                                                                    | Version: 1.13.2                                                                                                    |                                                                                                    |  |
| , in the second second s | Vie-publique.fr - Legifrance.gouv.fr - Data.gouv.fr - Gouv                                                                                                    | vernement.fr - France.fr                                                                                                    |  |
| Direction de la                                                                                                    | jeunesse, de l'éducation populaire et de la vie associati                                                                                                    | ive - Mentions légales - Copyright 2017                                                                                                    |  |

### 2. Je créé l'espace pour ma structure (3')

- Je me connecte sur <u>https://lecompteasso.associations.gouv.fr/login</u> ou <u>Le compte Asso</u> (associations.gouv.fr) avec mon adresse de messagerie personnelle et mon mot de passe
- Je clique sur Connexion

| Le compte Asso<br>Réruitigue Française                      |                                                                                          |                                                       | FAQ Assistance  |
|-------------------------------------------------------------|------------------------------------------------------------------------------------------|-------------------------------------------------------|-----------------|
|                                                             | CONNEXION                                                                                |                                                       |                 |
|                                                             | test.ds@sports.gouv.ff Mor de passe oublié? CONNEXION CRÉER UN COMPTE                    |                                                       |                 |
|                                                             |                                                                                          |                                                       |                 |
| A PROPOS<br>Présentation du service<br>Données personnelles | OUVERTURE DES DONNEES<br>DataAsso<br>Data.gouv.fr<br>Données ouvertes<br>Version: 1.14.0 | ASSISTANCE ET CONTACT<br>Assistance<br>Contact<br>FAQ |                 |
|                                                             | Vie-publique.fr - Legifrance.gouv.fr - Data.gouv.fr - Gouvern                            | ement.fr - France.fr                                  |                 |
| Direct                                                      | ion de la jeunesse, de l'éducation populaire et de la vie associative -                  | Mentions légales - Copyright 2017                     | Besoin d'aide ? |
|                                                             |                                                                                          |                                                       | (?)             |

• J'ajoute mon association à mon compte en saisissant le **numéro de SIREN ou SIRET** 

Si vous n'avez pas de numéro SIREN ou SIRET, vous devez : → Saisir votre numéro RNA (Vous trouverez le n° RNA sur le récépissé de création ou de dernière modification remis par le greffe des associations). → Cliquer sur « Demander l'attribution d'un n° Siret » et poursuivre la procédure

#### • Je clique sur la loupe

| Liberté - Égalité - Fra<br>République Fran                            | Le Compte Asso                                                                                                    |                                                                                                    |                                                                                                    | Test DS<br>Déconnexion                                    | FAQ                               | Assistance           |
|-----------------------------------------------------------------------|----------------------------------------------------------------------------------------------------|----------------------------------------------------------------------------------------------------|----------------------------------------------------------------------------------------------------|-----------------------------------------------------------|-----------------------------------|----------------------|
| Dans le cas où le n<br>en base de donnée<br>de votre associatio       | <sup>e</sup> RNA ne correspond pas à une association reconnue<br>es. Ceci devrait être effectué mardi prochain dans l'ap<br>ın par l'intermédiaire du bouton "Assistance" situé tou | : si votre association a été immatriculée par le greffe des associations<br>rès-midi. Vous pourrez alors effectuer une demande d'attribution de n'<br>it en haut à droite.                                                         | durant les 10 derniers jours, il faut attendre la public<br>* SIREN/Siret. Si l'immatriculation date de plus de 10                                                  | ation au Journal officiel p<br>jours, veuillez SVP nous c | our qu'elle soit<br>ommuniquer le | inscrite ×<br>n° RNA |
|                                                                       | AJOUTER UNE                                                                                                    | ASSOCIATION OU UN ÉTA                                                                                                    | BLISSEMENT À CE C                                                                                                    | OMPTE                                                     |                                   |                      |
|                                                                       | Votre structure est :      Une association                                                                                                    | Un autre type de structure (fondation, collectivité territoriale, entrepris                                                                                                    | e)                                                                                                    |                                                           |                                   |                      |
|                                                                       | Saisissez le n° RNA ou n° SIREN de votre asso                                                                                                    | clation                                                                                                    |                                                                                                    |                                                           |                                   |                      |
|                                                                       |                                                                                                    |                                                                                                    |                                                                                                    |                                                           |                                   |                      |
|                                                                       | A PROPOS                                                                                                    | OUVERTURE DES DONNEES                                                                                                    | ASSISTANCE ET CONTACT                                                                                                    |                                                           |                                   |                      |
|                                                                       | Présentation du service<br>Données personnelles                                                                                                    | DataAsso<br>Data.gouv.fr<br>Données ouvertes                                                                                                    | Assistance<br>Contact<br>FAQ                                                                                                    |                                                           |                                   |                      |
|                                                                       |                                                                                                    | Version: 1.14.0                                                                                                    |                                                                                                    |                                                           |                                   |                      |
|                                                                       |                                                                                                    | Vie-publique.fr - Legifrance.gouv.fr - Data.gouv.fr - Gouv                                                                                                    | rernement.fr - France.fr                                                                                                    |                                                           |                                   |                      |
|                                                                       | Dire                                                                                                    | ction de la jeunesse, de l'éducation populaire et de la vie associati                                                                                                    | ive - Mentions légales - Copyright 2017                                                                                                    |                                                           | Dave                              | nin d'aide 2         |
|                                                                       |                                                                                                    |                                                                                                    |                                                                                                    |                                                           | Bes                               | oin a aide ?         |
| En poursuivant votre<br>Protection des Donr<br>continuez à utiliser r | e navigation sur le compte asso, vous acceptez l'utilisa<br>rées (RGPD), nous avons mis à jour notre Politique de<br>ros services à compter du 25 mai 2018, cela signifie q         | tion de cookies afin de réaliser des statistiques de visites. Par ailleurs, o<br>protection des données personnelles au sein des conditions articulation<br>pe vous acceptez la nouvelle Politique de protection des données perso | dans le cadre de la mise en place du Règlement Gén<br>d'utilitation pour plus de clarté et de transparence.<br>onnelles et la manière dont nous utilisons vos donné | éral sur la<br>Si vous<br>es. En savoir                   | J'AI CON                          |                      |

- Je vérifie s'il s'agit de mon association
- Je clique « oui » et je valide

Attention si ce n'est pas votre association qui apparait « contacter l'assistance » en indiquant votre RNA et SIRET pour faire le rapprochement »

| AJOUTER UNE ASSO                                              |                                            | N ÉTABLISSEMENT À C | E COMPTE  |
|---------------------------------------------------------------|--------------------------------------------|---------------------|-----------|
| Votre structure est :      Une association O Un autre type de | structure (fondation, collectivité territo | riale, entreprise)  |           |
| W942001006                                                    |                                            |                     | <u></u> Q |
| N° RNA W942001006                                             |                                            | N° SIREN            |           |
|                                                               | SOCIETE NA<br>Adresse : 94170 l            | X<br>ur-Marne       |           |
| Jvez-vous confirmer que le n°RNA et le n°SIREN affichés sont  | bien ceux de votre association ?           |                     |           |
| ) Non                                                         |                                            |                     |           |

• Je renseigne ma fonction dans l'association

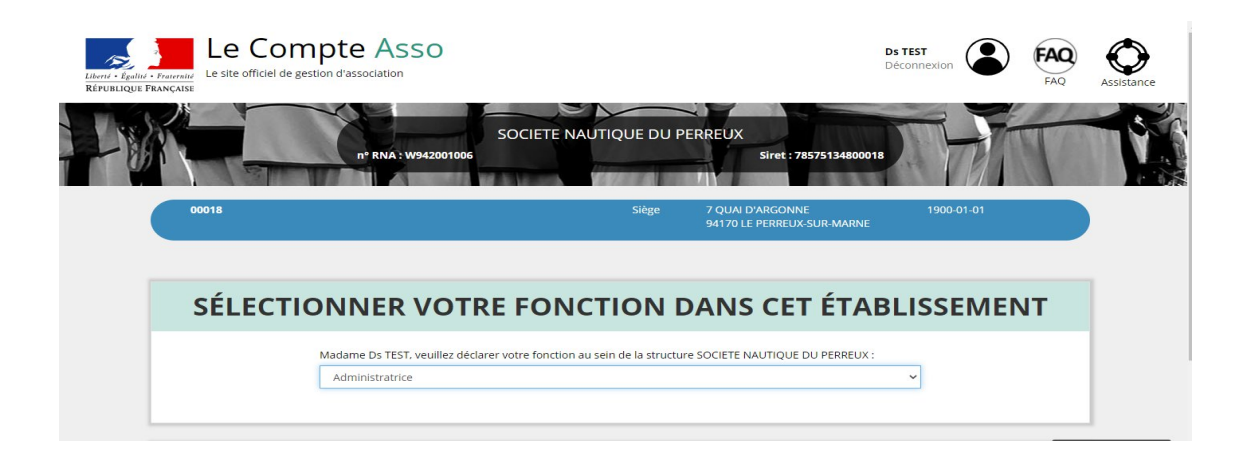

- Je coche le certificat sur l'honneur
- Je valide

|                                                                                                    | CERTIFICAT SU                                                                                                    | JR L'HONNEU                                                                            | R                                                                                                    |
|----------------------------------------------------------------------------------------------------|----------------------------------------------------------------------------------------------------|----------------------------------------------------------------------------------------|----------------------------------------------------------------------------------------------------|
| es champs marqués d'un * sont o                                                                                                    | bligatoires.                                                                                                    |                                                                                        |                                                                                                    |
| * Je soussigné, Ds TEST, certifie<br>sur-Marne, et de son établisse<br>J'ai bien connaissance que le fa<br>tranquillité ou celle d'autrui, ou<br>code pénal). | être le/la Administratrice de la structure SOCIETE N<br>ment dont le Siret est le <b>2</b><br>t d'usurper l'identité d'un tiers ou de faire usage d'u<br>de porter atteinte à son honneur ou à sa considéra | AUTI<br>ine ou plusieurs données de toute nat<br>ition, est puni d'un an d'emprisonnem | dont le siège est domicilié au 94170 Le Perreux-<br>ture permettant de l'identifier en vue de troubler sa<br>ent et de 15 000 € d'amende (article 226-4-1 du |
| J'atteste être valideur dans le c                                                                                                    | adre du dispositif du Compte Engagement Citoyen                                                                                                    | (CEC)                                                                                  |                                                                                                    |
|                                                                                                    |                                                                                                    | UDER                                                                                   |                                                                                                    |

- 3. <u>Je référence ma structure comme volontaire au dispositif</u> <u>Pass'sport (3')</u>
  - 3.1 Je me connecte sur mon compte <u>https://lecompteasso.associations.gouv.fr/login</u> et je **clique** sur l'icône.

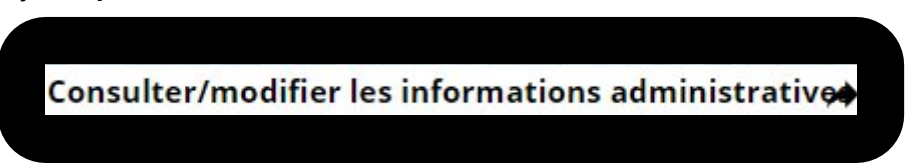

3.2 Je vérifie que les données de ma structure sont à jour, en cliquant sur chaque menu (rubrique Identité).

3.3 Dans la rubrique « **Identité / Autres caractéristiques »**, je renseigne les 3 champs suivants

- Je clique sur Structure volontaire au Pass'Sport.
- Je saisis les **activités** que je propose (menu déroulant ou saisi des premières lettres).
- Si je suis en capacité d'accueillir des **jeunes en situation de handicap**, je coche la ou les case(s) correspondantes

#### Autres caractéristiques

| Rég<br>Dor<br>Typ<br>Stru<br>Pas<br>Stru<br>- en<br>- en<br>Cha<br>Ass<br>cor |                                                    |                                         |   |
|-------------------------------------------------------------------------------|----------------------------------------------------|-----------------------------------------|---|
|                                                                               | Régime de l'association                            | Loi 1901                                | ~ |
|                                                                               | Domaine                                            | Sport                                   | ~ |
|                                                                               | Type de structure sportive                         | club                                    | ~ |
|                                                                               | Structure volontaire au dispositif Pass'sport 0    | 2                                       |   |
|                                                                               | Activités proposées dans le cadre du<br>Pass'sport | Sélectionner une ou plusieurs activités | Ŧ |
| $\longrightarrow$                                                             | Structure en capacité d'accueillir un jeune:       |                                         |   |
|                                                                               | - en situation de handicap moteur ou sensoriel     | 0                                       |   |
|                                                                               | - en situation de handicap psychique ou mental     |                                         |   |
|                                                                               | Champ d'action territorial                         | Local                                   | ~ |
|                                                                               | Association assujettie aux impôts commerciaux      |                                         |   |
|                                                                               | Notes et commentaires                              |                                         |   |

#### 3.4 Je pense à enregistrer en cliquant sur l'icône suivante

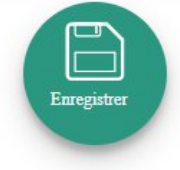

3.5 Je pense à vérifier les autres champs et notamment :

#### • Sur la partie Affiliations et adhérents personnes morales

Pour les associations non affiliées à une fédération sportive, il faut sélectionner dans le champ :

#### Type = « Divers » - Nom de la fédération = « Autre »

Cette démarche permet de vérifier votre éligibilité au dispositif.

Sur la partie Personne physique

Le représentant légal doit être bien identifié car c'est lui qui engage l'association dans les démarches.

#### Sur la partie Agréments administratifs

Pour les associations non affiliées à une fédération sportive agréée par le ministère des sports, **vous devez ajouter votre agrément ici** mais il faut au préalable renseigner la partie « Affiliation » (voir ci-dessus). Le dispositif est ouvert aux associations qui ont l'agrément sport ou l'agrément jeunesse éducation populaire (JEP) et qui permettent une pratique sportive à l'année au sein de la structure.

| gréments administratifs |   |    |        |              |                  |             | 0 agréme   | ent décla |
|-------------------------|---|----|--------|--------------|------------------|-------------|------------|-----------|
| Aucun agrément recensé. |   |    |        |              |                  |             |            |           |
| Туре                    |   | n° | Niveau | Attribué par | Date attribution | Télécharger | Téléverser | Actions   |
|                         | ~ |    | ~      |              | Date attribution |             |            | 6         |
|                         |   |    |        |              |                  |             |            | $\otimes$ |
|                         |   |    | •      |              |                  |             |            |           |
|                         |   |    |        |              |                  |             |            |           |

Cette démarche permet de vérifier votre éligibilité au dispositif.

#### • Sur la partie Moyens humains

Cette partie doit être absolument renseignée y compris à minima en mettant « 0 »

• Sur la partie Coordonnées bancaires

Le RIB doit être obligatoirement **au nom de l'association** et porter une adresse correspondant à celle du SIRET. Il ne peut pas au nom du/de la président-e ou de la section.

Mon association est maintenant référencée dans le dispositif pass'sport et apparaitra sur la cartographie mise en place sur la page dédiée par le ministère chargé des sports <u>sports.gouv.fr/pass-sport</u>

### Qu'est ce qui se passe ensuite ?

Vous êtes dorénavant **référencés** comme partenaire du dispositif Pass'Sport. Votre association sera mentionné comme partenaire sur la page dédiée Pass'Sport du site du ministère des sports (sports.gouv.fr) et connue des familles bénéficiaires du dispositif Pass'Sport.

En septembre, muni d'un **courrier** <u>nominatif</u> du ministère des sports, un jeune pourra se présenter dans votre association pour s'y inscrire.

Après avoir vérifié son identité (CNI ou livret de famille), vous pourrez alors **déduire 50€** de ses frais d'inscription et **demander le remboursement** de ce Pass'Sport en utilisant de nouveau LCA. **Une notice vous sera adressé d'ici la fin aout pour vous expliquer la procédure.** 

En fonction de l'organisation mise en place dans votre région vous serez remboursé soit directement par la DRAJES soit par un tiers payeur. La DRAJES vous en informera.

Vous devez **impérativement conserver une copie du courrier nominatif du ministère des sports** pour obtenir le remboursement du Pass'Sport.